## Multifactor Authentication with Phone

- 1. On your computer, visit <u>https://on.in.gov/MFA</u>
- 2. Select + Add Method > Office Phone

| Normal Stream of National Stream of National Stream | My Sign-Ins                                                                                               |        | ?      | 8 |
|----------------------------------------------------------------------------------------------------|----------------------------------------------------------------------------------------------------|--------|--------|---|
| Security info<br>These are the methods yo<br>Default sign-in method:                                                                                                    | ou use to sign into your account or reset your password.<br>Microsoft Authenticator - notification Change |        |        |   |
| + Add method                                                                                                    |                                                                                                    |        |        |   |
| & Phone                                                                                                    | +1                                                                                                    | Change | Delete |   |
| Microsoft Authentic                                                                                                    | ator Caller                                                                                               |        | Delete |   |
| ? Security question                                                                                                    | Add a method                                                                                              | ×      | Delete |   |
| Lost device? Sign out e                                                                                                    | Which method would you like to add?                                                                       |        |        |   |
|                                                                                                    | Authenticator app                                                                                         | $\sim$ |        |   |
|                                                                                                    | Authenticator app                                                                                         |        |        |   |
|                                                                                                    | Alternate phone                                                                                           | - U    |        |   |
|                                                                                                    | Office phone                                                                                              |        |        |   |

3. Click Add

| ese are the methods you use to si | gn into your account or reset your password.                        |          |
|-----------------------------------|---------------------------------------------------------------------|----------|
| + Add method                      |                                                                     |          |
| Microsoft Authenticator           |                                                                     |          |
| st device? Sign out everywhere    |                                                                     |          |
| reaction sign our everywhere      |                                                                     |          |
|                                   |                                                                     |          |
|                                   |                                                                     |          |
|                                   | Add a method                                                        | ×        |
|                                   | Add a method<br>Which method would you like to add?                 | ×        |
|                                   | Add a method<br>Which method would you like to add?<br>Office phone | ×        |
|                                   | Add a method<br>Which method would you like to add?<br>Office phone | ×<br>Add |

- 4. Enter your office phone number details
  - a. Enter your nine-digit phone number with no spaces or hyphens
  - b. Enter your extension, if required
  - c. Click Next

| Security info                            |                                                                                                    |
|------------------------------------------|----------------------------------------------------------------------------------------------------|
| These are the methods you use to sign ir | nto your account or reset your password.                                                                                                    |
| + Add method                             |                                                                                                    |
| Microsoft Authenticator                  |                                                                                                    |
| Lost device? Sign out everywhere         | Phone ×   You can prove who you to by answering a call on your phone. What phone number would you like to use?   United States (+1) 17867\$309   Extension:   12345   C Sall me C Call me C Call me Cancel Nessage and data rates may apply. Choosing Next to any that you agree to the Terms of service and Privacy and cookies structure.   Cancel Next |

- 5. You'll receive a phone call from Microsoft, asking you to press the pound (#) sign on your office phone to verify your identity.
- 6. Click Done

| Security info                                |                                      |                                |        |
|----------------------------------------------|--------------------------------------|--------------------------------|--------|
| These are the methods you use to sign into y | rour account or reset your password. |                                |        |
| Default sign-in method: Authenticator app    | or hardware token - code Change      |                                |        |
| + Add method                                 |                                      |                                |        |
| S Phone                                      |                                      | Change                         | Delete |
| S Office phone                               |                                      | Change                         | Delete |
| Microsoft Authenticator                      |                                      |                                | Delete |
| Email                                        | n                                    | Change                         | Delete |
| Lost device? Sign out everywhere             | Phone                                |                                | ×      |
|                                              | 📿 Call answered. Your p              | phone was registered successly | N      |
|                                              |                                      |                                | Done   |
|                                              |                                      |                                |        |

7. If you have more than one account, such as an elevated or admin account, you will need to log out of your current one and into the other account as needed.

|                           | 9                                    | ? 🔕 |
|---------------------------|--------------------------------------|-----|
|                           | My Account                           |     |
| ir <u>security info</u> . | PR Penn, Devan R<br>DPenn@iot.IN.gov | 1   |
| t Office                  | View my account                      |     |
| at is thi                 | Sign out 2                           |     |

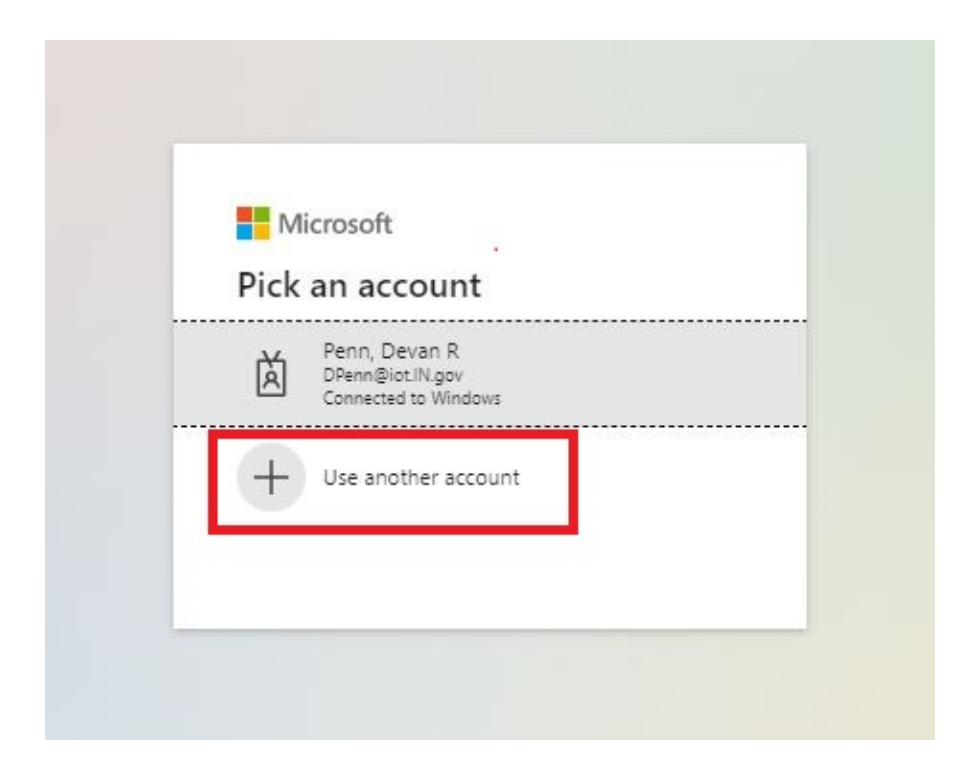